## Import av poster från Libris

### **I Libris**

- 1. Sök på den bok du vill få in i katalogen, klicka upp posten.
- 2. Tryck på knappen Skapa referens.
- 3. I rullgardingsmenyn "Format", välj **MARC-XML** i listan. Tryck sedan Spara som fil och lägg filen där du lätt kommer åt den.

#### I Koha

- 1. Logga in i personalklienten.
- 2. Från startsidan, gå in på Verktyg
- 3. Under rubriken Katalog i mitten, välj Förbereda MARC-poster för import.
- 4. Tryck på knappen Välj fil, välj MARC-XML-filen du fått ur Libris, tryck på Ladda upp fil.
- 5. Filen laddas upp och du får en mängd val att göra. Ställ in "Format" som MARCXML.

| Förbereda MARC-poster för import Valj en MARC-fil att förbereda i importreservoaren. Den kommer att läsas och varje giltig post kommer att förberedas för senare import till katalogen. |                                                                                                    |  |  |  |  |  |
|----------------------------------------------------------------------------------------------------|----------------------------------------------------------------------------------------------------|--|--|--|--|--|
| - Förbered poster                                                                                                    | ini no demia inport. Dei kan vara anvanduari ali kurinna nag varinan dei toresiagna menorutata kurinne nar en post skapas:<br>i reservoaren |  |  |  |  |  |
| Välj fil att<br>förbereda:                                                                                                    | Vaj 🛍 21636407 xml                                                                                                    |  |  |  |  |  |
| IS Ladda upp fil                                                                                                    |                                                                                                    |  |  |  |  |  |
| Uppladdningsfö                                                                                                    | vrlopp: 100%                                                                                                    |  |  |  |  |  |
| 2                                                                                                    |                                                                                                    |  |  |  |  |  |
| Kommentarer om denna fil:                                                                                                    |                                                                                                    |  |  |  |  |  |
| Posttyp:                                                                                                    | Bibliografisk •                                                                                                    |  |  |  |  |  |
| Teckenuppsättning:                                                                                                    | UTF-9 (standard) •                                                                                                    |  |  |  |  |  |
| Format:                                                                                                    | MARCAM •                                                                                                    |  |  |  |  |  |
| Leta efter befintliga poster i katalogen?                                                                                                    |                                                                                                    |  |  |  |  |  |
| Regel för<br>postmatchning:                                                                                                    | Leta inte efter matchande poster •                                                                                                    |  |  |  |  |  |
| Åtgärd om post<br>hittas:                                                                                                    | Ersätt befintlig post med inkommande post                                                                                                   |  |  |  |  |  |
| Åtgärd om ingen<br>post hittas:                                                                                                    | Lägg till inkommande post                                                                                                    |  |  |  |  |  |
| Kontrollera om d                                                                                                    | let finns inbäddat exemplarpostdata?                                                                                                    |  |  |  |  |  |
|                                                                                                    | AL ®                                                                                                    |  |  |  |  |  |
| i                                                                                                    | ) Nej                                                                                                    |  |  |  |  |  |
| Hur exemplar<br>bearbetas:                                                                                                    | Ignorera exemplar 🔹                                                                                                    |  |  |  |  |  |
| Förbered för import                                                                                                    |                                                                                                    |  |  |  |  |  |

6. Tryck sedan Förbered för import.

7. Du får upp en sammanfattning över filen du laddat upp. Det bör stå "1 poster i fil" (då det är en boks post vi tagit ur Libris). Sedan ska det stå "1 poster förberedda", det innebär att filen inte har några fel i sig utan kan fortsätta läggas in. *Se bilden nedan*:

➡ Förbered MARC-poster

I Hantera förberedda poster ∃

# Förbereda MARC-poster för import

MARC förbereda resultat :

- Bearbetar bibliografiska poster
- 1 poster i fil
- 0 poster inte förberedda på grund av MARC-fel
- 1 poster förberedda
- · Kontrollerade inte om träffar fanns i katalogens befintliga poster
- 0 exemplarsposter hittade och förberedda
- 8. Ser det bra ut, tryck på Hantera förberedda poster.
- 9. Du får nu möjligheten att ändra vissa val, om du kommer på att något var fel inställt. Längst ner syns också vilken bok det är som importeras. Ändra "Lägg till nya bibliografiska poster i detta ramverk" till **Fullständig katalogisering** och tryck sedan på knappen **Importera denna sats till katalogen**. *Se bilden nedan*:

#### Hantera förberedda MARC-poster > Sats 44

| Filnamn:                                                                           | 21636407.xml                       |                    |                    |                      |  |  |  |
|------------------------------------------------------------------------------------|------------------------------------|--------------------|--------------------|----------------------|--|--|--|
| Kommentarer:                                                                       | (ingen)                            |                    |                    |                      |  |  |  |
| Тур:                                                                               | Bibliografiska poster              |                    |                    |                      |  |  |  |
| Förberedda:                                                                        | 2018-02-23 11:39:23                |                    |                    |                      |  |  |  |
| Status:                                                                            | Förberedd                          |                    |                    |                      |  |  |  |
| Matchningsregel<br>tillämpad:                                                      | Leta inte efter matchande poster 🔻 |                    |                    |                      |  |  |  |
| Åtgärd om post<br>hittas:                                                          | Lägg till inkommande post          | ×                  |                    |                      |  |  |  |
| Åtgärd om ingen<br>post hittas:                                                    | Lägg till inkommande post          | •                  |                    |                      |  |  |  |
| Exemplar<br>bearbetas:                                                             | Lägg alltid till exemplar          |                    | ¥                  |                      |  |  |  |
| Tillämpa andra matchningsregler                                                    |                                    |                    |                    |                      |  |  |  |
| Lägg till nya bibliografiska poster i detta ramverk: Fullständig katalogisering    |                                    |                    |                    |                      |  |  |  |
| Visar 1 till 1 av 1 Visa                                                           | 20 • -objekt 🖲 Första 🖲 Föregående | 1 Nästa 🕑 Senast 🖲 |                    |                      |  |  |  |
| # 🔺                                                                                | Citat 🗢                            | Status 🗢 Matchtyp  | Matchningsdetaljer | <u>Diff</u> ≑ Post ≑ |  |  |  |
| 1420 Marcus & Martinus : Gunnarsen, Marcus (9177791541) Förberedda Ingen matchning |                                    |                    |                    |                      |  |  |  |
| Visa 20 🔻 -objekt 🕡 Första 🕡 Föregående 1 Nästa 👀 Senast 🖲                         |                                    |                    |                    |                      |  |  |  |

10. Det kommer upp en sammanfattning, där "Antalet poster som lagts till" bör vara 1. I så fall är boken tillagd i katalogen och sökbar för att lägga in exemplar.